## 苏州市房地产经纪机构入网信息变更操作步骤

一、填表: 访问苏州市房地产经纪与信用管理平台, 网址:
http://xygl.szfcweb.cn,单击右上方处"常用文件",在新打开的页面中找到
并下载(序号6) "苏州市房地产经纪机构入网信息变更申请表",根据机构
信息变更情况如实填写,并加盖机构印章。

(备注:入网信息公示延期或营业执照的机构名称、机构地址、法定代表人、 机构性质、注册资金、经纪业务相关经营范围等变动均属于机构入网信息变更)

二、访问 http://xygl.szfcweb.cn/memty/,使用机构账号登录信用管理平 台。单击"机构信息管理"→"更新证书信息",根据机构最新的营业执照、 入网信息变更申请表等,在"申报信息"栏修改或更正相关信息,然后在 "资料上传"栏上传要件资料。机构证书更新信息,须上传的照片资料包 括:

\*入网信息变更申请表

\*营业执照正本原件

\*法人身份证原件正反面

\*其他-变更证明文件

填写申报信息、上传资料完成,单击"提交证书审核"后,可登录信用管 理平台关注网上审核进度。